Agritrop L'archive ouverte des publications du Cirad

Récupérer les autorisations des chercheurs permettant à Agritrop d'interagir avec leurs comptes ORCID.

Enregistrer et aligner l'identifiant ORCID au compte utilisateur Agritrop.

# Page d'accueil Agritrop d'un utilisateur authentifié (https://agritrop.cirad.fr)

|   |                                                         | ad<br>E AGRONOMIQUE<br>LOPPEMENT                                                                                     | Agritrop Archive ouverte des publications du Cirad                                                                                                    |                                 |                                                                                                    | Rechercher<br>► Aide<br>► Liens uti                                                                                                    | iles                                                                                                    |  |
|---|---------------------------------------------------------|----------------------------------------------------------------------------------------------------|----------------------------------------------------------------------------------------------------|---------------------------------|----------------------------------------------------------------------------------------------------|----------------------------------------------------------------------------------------------------|----------------------------------------------------------------------------------------------------|--|
|   | <b>A</b>                                                | Recherche avancée                                                                                                    | Auteurs CIRAD                                                                                                    | Parcourir                       | Déposer                                                                                                    |                                                                                                    |                                                                                                    |  |
| / | Cher Cheur<br>Gérer mes dépôts<br>Gérer mon ORCID (***) | Cher Cheur Archive ouv Agritrop, l'ar publications gratuit à la l écrite du Cir droits d'aute                        |                                                                                                    | Recher                          | cher                                                                                                    | Recherche avancée                                                                                                    | alider                                                                                                    |  |
|   | Mon profil<br>Mes veilles                               | Agritrop est a<br>des publicatio<br>Cirad. A côté<br>des chercheu<br>des descripte<br>Agrovoc (FAC<br>du plan Agris, | <ul> <li>Agritrop est alimentee par le depot<br/>des publications des chercheurs du<br/>Cirad. A côté des mots-clés libres<br/>des chercheurs, Agritrop est enrichie<br/>des descripteurs du thésaurus</li> <li>Agrovoc (FAO), des catégories sujets<br/>du plan Agris/Caris (FAO), et des<br/>champs thématiques stratégiques du<br/>Cirad.</li> </ul> |                                 | NOUVEAU ●<br>Datavisualisation des indicateurs de publication du Cirad - prototype<br>Géovisualisation des cartes et atlas du Cirad - prototype |                                                                                                    |                                                                                                    |  |
|   |                                                         | champs thém<br>Cirad.                                                                                                |                                                                                                    |                                 | Listes de publications par sujets                                                                                                    |                                                                                                    |                                                                                                    |  |
|   |                                                         | En 2020, Agri<br>106 190 référ<br>documents er<br>recherche ag<br>rural des pays<br>documents so<br>public sur inte  | trop comprend plus de<br>ences et 46 500<br>n texte intégral en<br>ricole et développement<br>s du Sud. 27 000<br>ont accessibles à tout<br>ernet.                                                                                                    | Dernie<br>er<br>1. Ko<br>du     | rs ajouts<br>valuation du por<br><i>inaccus (poir.)</i><br>okutse Adzo Dzifa<br>okutse Adzo Dzifa<br>kou Kouami. 201<br>i CAMES. 4, Ouid        | urcentage du bois de coeur<br>au Togo. Segla Kossi Noviny<br>a, Langbour Patrick, Guibal Da<br>9 Ouidah : s.n., 1 poster J<br>la, Bénin, 2 Décembre 2019/4                                        | r <b>de <i>pterocarpus</i></b><br>o, Adjonou Kossi,<br>aniel, Chaix Gilles,<br>ournées scientífiques<br>Décembre 2019. |  |
|   |                                                         | Agritrop est t<br>source EPrint<br>normes perme<br>métadonnées<br>les moteurs d                                      | pasée sur le logiciel open<br>s. Elle s'appuie sur des<br>attant l'échange de<br>et leur indexation par<br>e recherche.                                                                                                    | An<br>2. 25<br>M<br>3. pr<br>No | ménagement sy<br>lotica du Niger.<br>5/06/95. Rappo<br>ontpellier : CIRAL<br>ompte-rendu d'<br>ovenances de (<br>ovenéa : CIRAD-F               | ylvo-pastoral des forêts ind<br>Compte rendu de mission<br>ort technique provisoire. Pe<br>D-FORET, 47 p.<br>Vinstallation de l'essai 531 :<br><i>Calliandra calothyrsus</i> . San<br>ORET, 15 p. | ondables à <i>Acacia</i><br>du 16/06 au<br>Iltier Régis. 1995.<br>: étude de 13<br>railh Jean-Michel. 1995.            |  |

ORCID-France Comex 2 mars 2020

2

# Gérer mon ORCID Récupération des autorisations

|                                                                                                    | CICO<br>LA RECHERCHE<br>POUR LE DÉVEL |                                                                                                    | Agri                                                                                                    | itrop     | C Archi<br>des p<br>du Cir | ve ouverte<br>ublications<br>rad   | Rechercher<br>Aide<br>Liens utiles |  |
|----------------------------------------------------------------------------------------------------|---------------------------------------|----------------------------------------------------------------------------------------------------|----------------------------------------------------------------------------------------------------|-----------|----------------------------|------------------------------------|------------------------------------|--|
|                                                                                                    |                                       | Recherche avancée                                                                                                    | Auteurs CIRAD                                                                                                    | Parcourir | Déposer                    |                                    |                                    |  |
| Cher Cheur       Gérer mon ORCID ID         Gérer mes dépôts       ORCID-ID est un code alphanumérique univoque qui facilite l'identification des publications et des autres produits d'activités d'un cher<br>(jeux de données publiés, projets obtenus sur financement, articles de revues reviewés).         Gérer mon ORCID ID       Faire un lien entre Agritrop et ORCID facilite la découverte et l'utilisation de vos publications.<br>En savoir plus : Créer un identifiant chercheur ORCID ID |                                       |                                                                                                    |                                                                                                    |           |                            | roduits d'activités d'un chercheur |                                    |  |
| Mes veilles<br>Déconnexion<br>Par<br>Ces<br>Ver                                                                                                    |                                       | Se connecter<br>En cliquant su<br>Par cette act<br>I La liais<br>I L'expo<br>(y comprise<br>Ces autorisat<br>vers ORCID. | e connecter à OKCID via Agritrop<br>in cliquant sur le bouton ci-dessous, vous pourrez créer un compte ORCID ou vous connecter à ORCID en vous identifiant.<br>'ar cette action, vous autorisez :<br>La liaison entre vos comptes Agritrop et ORCID<br>L'export de vos références d'Agritrop dans ORCID<br>(y compris le nom "Cirad" dans la rubrique employeur)<br>Connexion ORCID<br>Ces autorisations sont effectives après un délai d'une nuit pour mise à jour des informations. Vous pouvez ensuite exporter vos publications<br>rers ORCID. |           |                            |                                    |                                    |  |
| Correcting Research<br>and Researcher<br>L.e. Cirad est membre de l'organisation internationale ORCID                                                                                                    |                                       |                                                                                                    |                                                                                                    |           |                            |                                    |                                    |  |

3

### Authentification paramètres envoyés

https://sandbox.orcid.org/oauth/authorize?client\_id=APP-XUXHF2V6QVU8HCXK&response\_type=code&scope=/authenticate%20/activities/update&redire ct/uri=https://agritrop-travail.cirad.fr/cgi/orcid/authenticate

client\_id: APP-XUXHF2V6QVU8HCXK

response\_type: code

4

scope: /authenticate /activities/update

redirect\_uri: https://agritrop-travail.cirad.fr/cgi/orcid/authenticate

# Création ou connexion de l'utilisateur à son compte ORCID

#### Vous avez déjà un ORCID iD ? Connexion

0

0

0

#### Conformément aux conditions générales d'utilisation d'ORCID, vous ne pouvez vous enregistrer que pour un ORCID iD pour vous-même.

| Prenom         |  |  |  |  |  |
|----------------|--|--|--|--|--|
|                |  |  |  |  |  |
|                |  |  |  |  |  |
| Nom (Ontional) |  |  |  |  |  |

Préno

Address courriel principal

Address courriel supplémentaire (Optional)

#### O Ajouter un autre address courriel

⊘ 8 or more characters ⊘ 1 letter or symbol ⊘ 1 number

Mot de passe

Confirmez le mot de passe

#### Paramètres de confidentialité

Votre ORCID iD est connecté avec votre dossier ORCID, qui peut contenir des liens vers votre activité de recherche, vos affiliations, vos récompenses, d'autres versions de votre nom et bien plus encore. Vous contrôlez ce contenu et vous pouvez le consulter. Plus d'informations sur les paramètres de confidentialité.

Par défaut, qui devrait avoir l'autorisation de voir les informations ajoutées à votre dossier ORCID ?

Publique Tout le monde (le choix de 87% de nos utilisateurs)

- Limité Parties de confiance (le choix de 5% de nos utilisateurs)
- Privé Moi uniquement (le choix de 8% de nos utilisateurs)

#### Notification settings

ORCID sends email notifications about items related to your account, security, and privacy, including requests from ORCID member organizations for permission to update your record, and changes made to your record by those organizations.

You can also choose to receive emails from us about new features and tips for making the most of your ORCID record.

Please send me quarterly emails about new ORCID features and tips To receive these emails, you will also need to verify your primary email address.

After you've registered, you can change your notification settings at any time in the account settings section of your ORCID record.

#### Conditions d'utilisation

J'accepte la politique de confidentialité et les conditions générales d'utilisation, notamment le traitement de mes données aux États-Unis et l'accès public de toutes mes données qui sont marquées comme publiques

Vous devez acceptez les conditions générales.

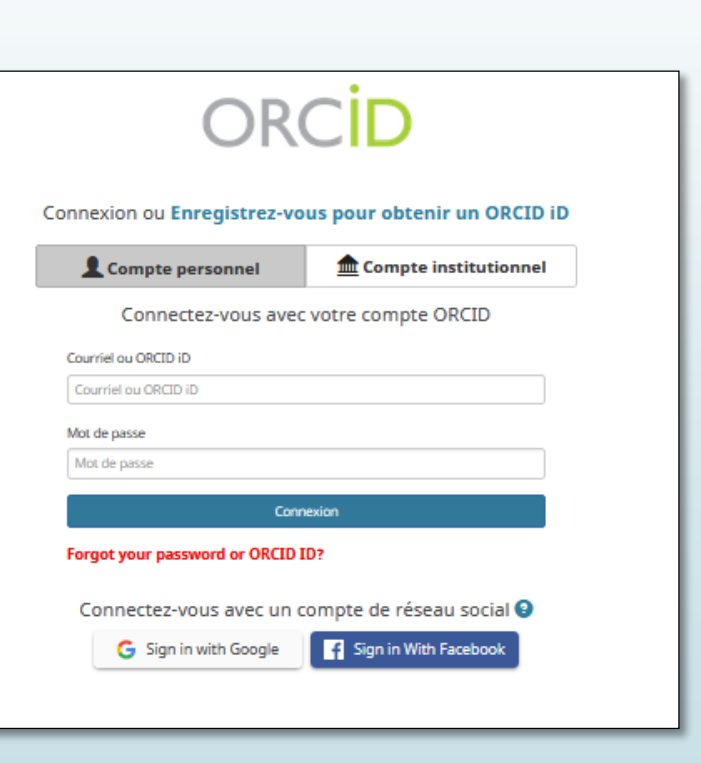

## Récupération des données ORCID dans le compte utilisateur d'Agritrop

### https://agritrop-travail.cirad.fr/cgi/orcid/authenticate?code=TOQj3I

| I orcid                                 | 0000-0001-6949-5054                  |
|-----------------------------------------|--------------------------------------|
| I orcid_access_token                    | addb2593-8f04-4f36-918c-9d70973fa4f3 |
| I orcid_granted_permissions             | /authenticate /activities/update     |
| <pre>fit orcid_token_expires_year</pre> | 2 040                                |
| Grid_token_expires_month                | 2                                    |
| 📅 orcid_token_expires_day               | 24                                   |
| <pre>fit orcid_token_expires_hour</pre> | 5                                    |
| Grid_token_expires_minute               | 56                                   |
| Grid_token_expires_second               | 20                                   |
| I orcid_read_record                     | [NULL]                               |
| I orcid_update_works                    | [NULL]                               |
| I orcid_update_profile                  | [NULL]                               |
| I orcid_name_family                     | Josée                                |
| I orcid_name_given                      | Lessard                              |
| I orcid_name_lineage                    |                                      |
| I orcid_name_honourific                 |                                      |

6

# Identifiants ORCID dans les publications Agritrop

### Le genre homme-femme des auteurs et relecteurs de publications au Cirad (2014-2018) : état des lieux

Deboin Marie-Claude, Chirouze Emilie, Duchamp Marie-Christine, Lessard Josée. 2019. Le genre homme-femme des auteurs et relecteurs de publications au Cirad (2014-2018) : état des lieux. Montpellier : CIRAD, 76 p. https://doi.org/10.18167/agritrop/00452

Document technique et de recherche

Version publiée - Français Sous licence

> Genre\_publications\_Cirad\_20190704bis.pdf Télécharger (1MB) | Prévisualisation

Résumé: La présente étude vise à rendre compte de la participation par genre homme/femme des auteurs et des relecteurs Cirad, aux activités de publication scientifique et d'animation de revues (comités éditoriaux, comités de lecture, activités de reviewing) pour la période 2014-2018 (uniquement 2018 pour l'animation de revues). Les analyses menées s'appuient sur un ensemble de résultats de publications et de contributions Cirad aux publications du Cirad par genre des auteurs Cirad, ainsi que sur la participation de chercheurs Cirad à la vie de revues scientifiques (comités, reviewing). Différents types de publications sont pris en compte : ouvrages et chapitres d'ouvrages, articles de revues à comité de lecture, actes et communications de congrès, thèses, mémoires d'HDR, brevets. Les principaux points traités concernent les types de documents publiés, les copublications externes avec des auteurs d'institutions de différentes zones géopolitiques ou géographiques, les articles les plus cités dans les bases de données bibliographiques internationales Web of Science Core Collection et Scopus, ainsi que la participation du Cirad à la vie éditoriale de revues scientifiques institutionnelles et externes (comités éditoriaux, reviewing).

#### Mots-cles libres : Genre, Bibliométrie, Leadership, Revue, Copublication

#### Auteurs et affiliations

**JSON** 

- Deboin Marie-Claude, CIRAD-DGDRS-DIST (FRA)
- Chirouze Emilie, CIRAD-DGDRS-DIST (FRA)
- Duchamp Marie-Christine, CIRAD-DGDRS-DIST (FRA)
- Lessard Josée, CIRAD-DGDRS-DIST (FRA) (3

Source: Cirad-Agritrop (https://agrite ORCID: 0000-0001-6949-505

Métriques

# Exporter les publications de l'utilisateur vers son compte ORCID

### Gérer mon ORCID 回

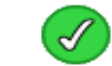

Votre compte ORCID est lié à Agritrop

### Exporter vos publications vers ORCID

Votre compte Agritrop "Josée Lessard" est désormais lié à votre compte ORCID : 🔟 orcid.org/0000-0001-6949-5054.

Pour alimenter votre page ORCID à partir d'Agritrop, vous devez sélectionner les références à exporter

Attention ! Vous devez attendre "une nuit" avant de faire cette opération pour qu'Agritrop puisse relier vos publications à votre identifiant ORCID

Sélection des références

### Supprimer le lien Agritrop/ORCID

Vous pouvez, à tout moment, supprimer le lien créé entre votre compte Agritrop et ORCID.

Supprimer le lien Agritrop/ORCID

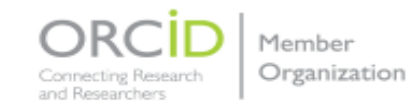

Le Cirad est membre de l'organisation internationale ORCID

8

# Exporter les publications liées au compte ORCID

### Exporter les références de vos publications dans ORCID

9

Votre compte ORCID : D orcid.org/0000-0001-6949-5054

Cochez les références à exporter (100 maximum par export). Vous pouvez cliquer sur l'année de publication pour sélectionner ou désélectionner par lot les publications à exporter. Seules les références absentes de votre page ORCID seront exportées. Pour mettre à jour une référence déjà présente dans ORCID, supprimez la d'abord de votre page ORCID.

Exporter Publications sélectionnées: 6 Tout cocher / Tout décocher 2019 2019. Document technique et de recherche. Le genre homme-femme des auteurs et relecteurs de publications au Cirad (2014-2018) -: état des lieux. Deboin Marie-Claude, Chirouze Emilie, Duchamp Marie-Christine, Lessard Josée. 2019. Montpellier : CIRAD, 76 p. https://doi.org/10.18167/agritrop/00452 2018 2018. Document technique et de recherche. Analyse des articles 2012-2017 du Cirad dans les revues publiées par des éditeurs potentiellement prédateurs. Chirouze Emilie, Duchamp Marie-Christine, Rawski Christine, Sauvajon Catherine, Dedieu Laurence 1 (collab.), Fovet-Rabot Cécile (collab.), Lessard Josée (collab.), Péricé Jacqueline (collab.), Rambour Frédérique (collab.), Deboin Marie-Claude (collab.). 2018. Montpellier : CIRAD-DGDRS-DIST, 35 p. 2016 2016. Document technique et de recherche. Analyse des publications du Cirad : résultats et recommandations pour le comité éditorial, Deboin Marie-Claude, Chirouze Emilie, Duchamp Marie-Christine, Lafond Marie-Dominique, Lambert Marie-Christine, Lessard 1 Josée. 2016. Montpellier : CIRAD, 124 p. 2016. Document technique et de recherche. Analyse des publications du Cirad : résultats et recommandations pour le comité **V** éditorial (résumé opérationnel). Deboin Marie-Claude, Chirouze Emilie, Duchamp Marie-Christine, Lafond Marie-Dominique, Lambert Marie-Christine, Lessard Josée. 2016. Montpellier : CIRAD, 5 p. 2010 2010. Document technique et de recherche. Répartition par axe des articles 2007-2009 d'auteur du Cirad publiés dans les revues du -Cirad et dans les autres revues. Deboin Marie-Claude, Lessard Josée. 2010. Montpellier : CIRAD-DIST, Diaporama, 29 p. 1997

1997. Document technique et de recherche. Publications et travaux du SAR 1996. Duchamp Marie-Christine, Lafond Marie-Dominique, Lessard Josée. 1997. Montpellier : CIRAD-SAR, 97 p., N° de rapport : CIRAD-SAR N°65/97

Exporter Publications sélectionnées: 6

Tout cocher / Tout décocher

~

# Publications exportées d'Agritrop sous ORCID

10

We recently updated our privacy policy -- a summary of the changes and the full policy are available here.

| Lessard Josée                                  | ✓ Emploi (1)                                                                                                    | <b>  </b> Trier   |  |  |  |
|------------------------------------------------|----------------------------------------------------------------------------------------------------|-------------------|--|--|--|
| ORCID ID                                       | CIRAD: Paris, FR                                                                                                    |                   |  |  |  |
| Ohttps://sandbox.orcid.org/0000-0001-6949-5054 | 4 Employment                                                                                                    |                   |  |  |  |
| 🚔 Vue imprimable 🕑                             | Source: CIRAD * Source préférée                                                                                                    |                   |  |  |  |
|                                                | ✓ Travaux (50 of 65)                                                                                                    | <b>\$</b> † Trier |  |  |  |
|                                                | Items per page: 50 💌 1 – 50 of 65 <                                                                                                    |                   |  |  |  |
|                                                | Le genre homme-femme des auteurs et relecteurs de publications au Cirad (2014-2018)<br>: état des lieux<br><sup>2019  </sup> research-technique<br>SOURCE-WORK-ID: 593117<br>URI: http://agritrop-travail.cirad.fr/593117/<br>DOI: 10.18167/agritrop/00452                                                                                                    | A                 |  |  |  |
|                                                | URL<br>https://doi.org/10.18167/agritrop/00452                                                                                                    |                   |  |  |  |
|                                                | La présente étude vise à rendre compte de la participation par genre homme/femme des auteurs et des relecteurs Cirad, aux activités de publication scientifique et d'animation de revues (comités éditoriaux, comités de lecture, activités de reviewing) pour la période 2014-2018 (uniquement 2018 pour l'animation de revues). Les analyses menées s'appuient sur un ensemble de résultats de publications et de contributions Cirad aux publications du Cirad par genre des auteurs Cirad, ainsi que sur la participation de chercheurs Cirad à la vie de revues scientifiques (comités, reviewing). Différents types de publications sont pris en compte : ouvrages et chapitres d'ouvrages, articles de revues à comité de lecture, actes et communications de congrès, thèses, mémoires d'HDR, brevets. Les principaux points traités concernent les types de documents publiés, les copublications externes avec des auteurs d'institutions de différentes zones géopolitiques ou géographiques, les articles les plus cités dans les bases de données bibliographiques internationales Web of Science Core Collection et Scopus, ainsi que la participation du Cirad à la vie éditoriale de revues scientifiques institutionnelles et externes (comités éditoriaux, reviewing). |                   |  |  |  |
|                                                | Contributor<br>Deboin, Marie-Claude (author, 0000-0002-0718-6077)<br>Chirouze, Emilie (author)<br>Duchamp, Marie-Christine (author, 0000-0002-9647-2517)<br>Lessard Josée (author, 0000-0001-6949-5054)                                                                                                    |                   |  |  |  |